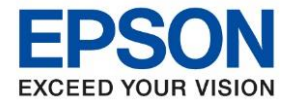

| หัวข้อ        | : วิธีการติดตั้งไดร์เวอร์เครื่องพิมพ์เชื่อมต่อแบบ USB สำหรับ Windows |
|---------------|----------------------------------------------------------------------|
| รุ่นที่รองรับ | : TM-T82X                                                            |

หมายเหตุ : หากไม่มีไดร์เวอร์เครื่องพิมพ์ สามารถเข้าไปดาวโหลดได้ที่ <u>www.epson-pos.com</u>

#### <u>1.วิธีการดาวโหลดไดร์เวอร์</u>

- 1. เข้าไปที่ <u>www.epson-pos.com</u>
- 2. จะปรากฎหน้าต่างดังภาพด้านล่าง คลิกที่ POS

|                                                                                          |                                                                                                    |                                                                               | EPSON                  | GLOBAL   REGIST                                                              | ER   English                                                 |
|------------------------------------------------------------------------------------------|----------------------------------------------------------------------------------------------------|-------------------------------------------------------------------------------|------------------------|------------------------------------------------------------------------------|--------------------------------------------------------------|
|                                                                                          | DISCPRODUCER DOT MATRI                                                                                                    | X COLORWORKS                                                                  |                        |                                                                              |                                                              |
| Members and Epson Partne s                                                               | Passw                                                                                                    | ord                                                                           | If you have password.  | e forgotten your                                                             | LOGIN                                                        |
|                                                                                          | Dreducto Technico                                                                                                    | L Summent                                                                     |                        |                                                                              |                                                              |
| You can download the PDF<br>of TM intelligent product ar<br>Please click HERE to visit t | manuals and drivers for bel<br>nd print control command fo<br>he appropriate Epson sales                                                                                                    | ow product categori<br>r POS related produ<br>company's web site<br>Discprodu | es. Also you o<br>cts. | can review th                                                                | e information                                                |
|                                                                                          | You can download Drivers,<br>Development Kit, Utilities and<br>Manuals for Epson Business Syster<br>Products such as TM Series (POS<br>printers, Label printers, Slip printer<br>Mobile printers, Check Scanners),<br>DM Series (Customer Displays),<br>IM/IR/SR/MR Series (POS Terminals<br>and EU/BA Series (Embedded Unit) | m<br>s,<br>)                                                                  |                        | You can downloa<br>Manuals for Epso<br>Series such as Pf<br>future products. | d Software and<br>n Discproducer<br>-100, PP-50 and<br>nload |

3. คลิกเลือก Thermal line Printer

## Category

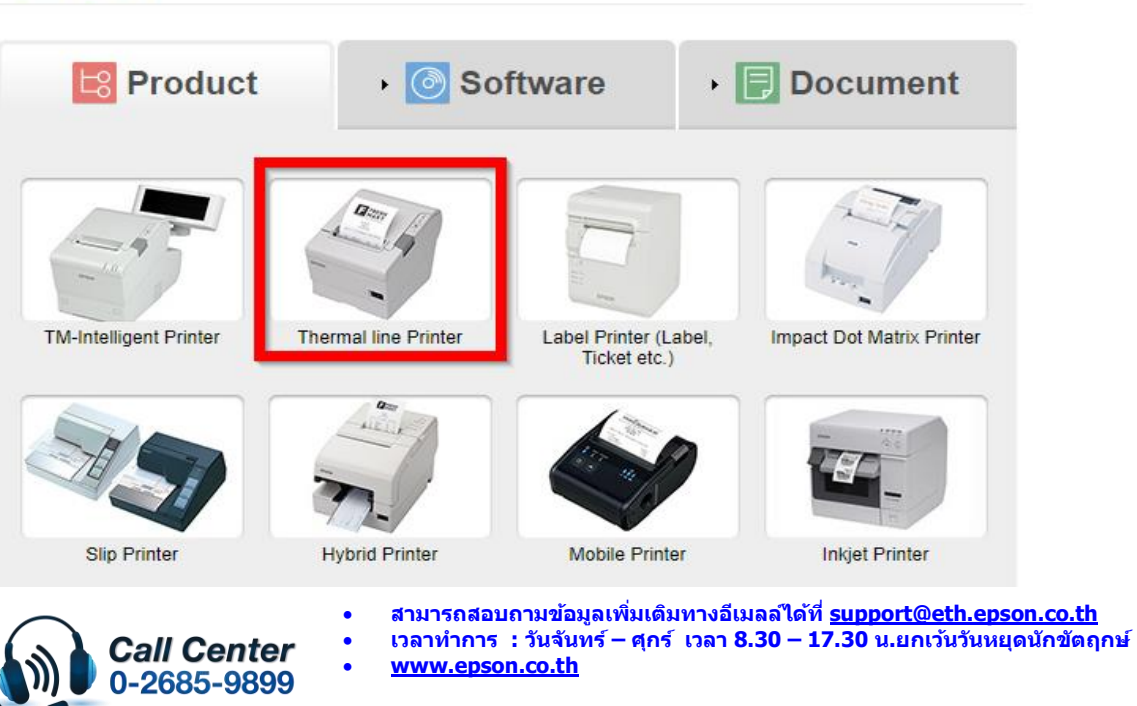

March 2020 / CS22

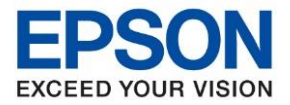

หัวข้อ รุ่นที่รองรับ : วิธีการติดตั้งไดร์เวอร์เครื่องพิมพ์เชื่อมต่อแบบ USB สำหรับ Windows : TM-T82X

4. คลิกเลือกรุ่นเครื่องพิมพ์ **TM-T82X** 

| Thermal line Printer    | Product |
|-------------------------|---------|
| Collapse All Expand All |         |
| TM-T82II-i              | •       |
| TM-T82III               | •       |
| TM-T82IIIL              | •       |
| TM-T82X                 | •       |
| TM-T83                  | •       |
| TM-T83II                | •       |

5. จะปรากฎหน่าต่างดังภาพ คลิกที่ TM-T82X อีกครั้ง

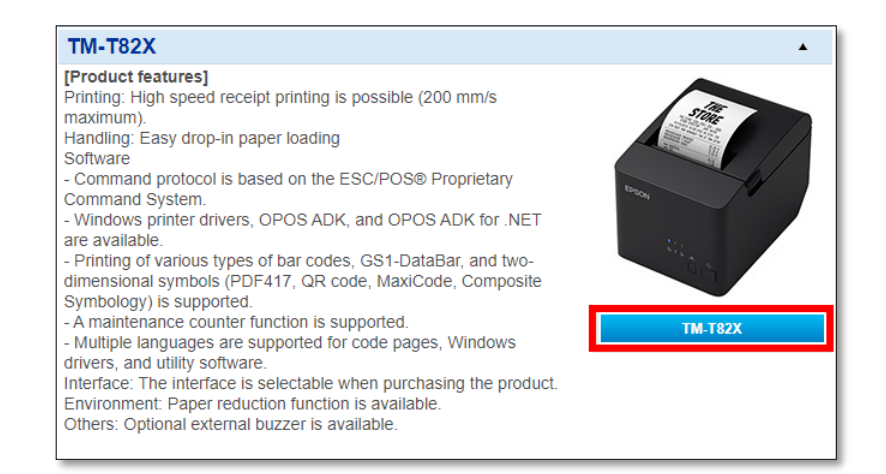

6. คลิกที่ Windows Printer Driver

| TM-T82X                       | Product |
|-------------------------------|---------|
| Collapse All Expand All       |         |
| Software                      |         |
| Windows Printer Driver        | •       |
| Linux Printer Driver          | •       |
| Mac OS Printer Driver         | •       |
| OPOS ADK                      | •       |
| OPOS ADK for .Net             | •       |
| JavaPOS ADK                   | •       |
| SDK for Android               | •       |
| SDK for iOS                   | •       |
| Setting Utility for Products  | •       |
| Setting Utility for Interface | •       |

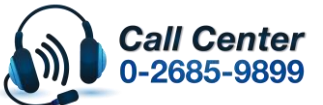

- สามารถสอบถามข้อมูลเพิ่มเดิมทางอีเมลล์ได้ที่ <u>support@eth.epson.co.th</u>
- เวลาทำการ : วันจันท<sup>2</sup>ร์ ศุกร์ เวลา 8.30 17.30 น.ยกเว้นวันหยุดนักขัดถูกษ์
   www.epson.co.th

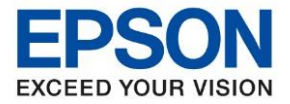

หัวข้อ ร่นที่รองรับ : วิธีการติดตั้งไดร์เวอร์เครื่องพิมพ์เชื่อมต่อแบบ USB สำหรับ Windows : TM-T82X

7. คลิกที่ **Download page** ดังภาพ

| ТМ-Т82Х                                                      | Product       |
|--------------------------------------------------------------|---------------|
| Collapse All Expand All                                      |               |
| Software                                                     |               |
| Windows Printer Driver                                       | ▲             |
| EPSON Advanced Printer Driver for TM-T82X Version 6.01       | Download page |
| EPSON Advanced Printer Driver Version 6 StatusAPI Rev.B      | Download page |
| EPSON Advanced Printer Driver Version 6 Sample Program Rev.A | Download page |
| Linux Printer Driver                                         | •             |
| Mac OS Printer Driver                                        | •             |
| OPOS ADK                                                     | •             |
| OPOS ADK for .Net                                            | •             |

8. จะปรากฎหน้าต่างดังภาพ คลิกที่ Accept หลังจากนั้นคลิก Download

| EFORE DOWNLO.<br>he "Software"), YO<br>DRTH BELOW, AN<br>OFTWARE.                                                                                                    | ADING SOFTWARE, DOCUMENT OR OTHER CONTENTS ON THIS WEBSIT<br>U NEED TO REVIEW AND AGREE TO THE TERMS AND CONDITIONS SET<br>ID YOU MUST FOLLOW THE TERMS AND CONDITIONS WHEN YOU USE TH                                                                                                    | Е<br>НЕ |
|----------------------------------------------------------------------------------------------------|----------------------------------------------------------------------------------------------------|---------|
| <ul> <li>Please review<br/>Software contain</li> <li>You agree to i</li> <li>You acknowle</li> <li>SOFTWARE IS F</li> <li>EPSON AND ITS</li> <li>OR RESULTS YI</li> <li>You agree not</li> <li>reverse engineer</li> <li>of the Software.</li> <li>You agree tha</li> <li>used in any many</li> </ul> | and agree to the license agreement, README or other documents that the<br>s carefully before Installing or using the Software.<br>use the Software only with the corresponding Epson brand products.<br>dge and agree that the use of the Software is at your sole risk. THE<br>ROVIDED "AS IS" AND WITHOUT ANY WARRANTY OF ANY KIND.<br>SUPPLIERS DO NOT AND CANNOT WARRANT THE PERFORMANCE<br>DU MAY OBTAIN BY USING THE SOFTWARE.<br>to modify, adapt or translate the Software and further agree not to attempt to<br>decompile, disassemble or otherwise attempt to discover the source code<br>t the Software will not be shipped, transferred or exported into any country or<br>ner prohibited by the applicable export laws, restrictions or regulations. |         |
|                                                                                                    | l Accept                                                                                                    |         |
|                                                                                                    |                                                                                                    |         |
| Download                                                                                                    |                                                                                                    |         |

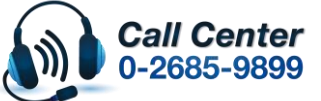

- สามารถสอบถามข้อมูลเพิ่มเดิมทางอีเมลล์ได้ที่ <u>support@eth.epson.co.th</u> เวลาทำการ : วันจันทร์ ศุกร์ เวลา 8.30 17.30 น.ยกเว้นวันหยุดนักขัตฤกษ์ www.epson.co.th

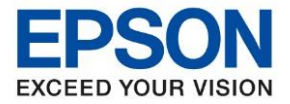

หัวข้อ : วิธีการดิดตั้งไดร์เวอร์เครื่องพิมพ์เชื่อมต่อแบบ USB สำหรับ Windows รุ่นที่รองรับ : TM-T82X

# <u>2.วิธีการติดตั้งไดร์เวอร์เครื่องพิมพ์เชื่อมต่อแบบ USB</u>

 เมื่อดาวโหลดเสร็จแล้ว ให้ทำการแตกไฟล์ที่ดาวโหลดมาก่อน โดยคลิกขวาที่ไฟล์ แล้วเลือก แยกไฟล์ หรือ Extract files

| Name            |    |            | Date modified      | Туре |          |
|-----------------|----|------------|--------------------|------|----------|
| APD_601_T82X_WM |    | Open       |                    |      | ZIP arch |
|                 |    | Open wit   | th WinRAR          |      |          |
|                 |    | Extract fi | les                |      |          |
|                 | 10 | Extract H  | lere               |      |          |
|                 |    | Extract to | o APD_601_T82X_WM\ |      |          |
|                 |    | 7-Zip      |                    | >    |          |
|                 |    | CRC SHA    | 4                  | >    |          |
|                 | Ŕ  | Share      |                    |      |          |
|                 |    | Open wit   | th                 | >    |          |
|                 |    | Give acc   | ess to             | >    |          |
|                 |    | Restore p  | previous versions  |      |          |
|                 |    | Send to    |                    | >    |          |
|                 |    | Cut        |                    |      |          |
|                 |    | Сору       |                    |      |          |
|                 |    | Create sł  | nortcut            |      |          |
|                 |    | Delete     |                    |      |          |
|                 |    | Rename     |                    |      |          |
|                 |    | Propertie  | 25                 |      |          |
|                 | _  |            |                    |      |          |

#### 2. จะขึ้นหน้าต่างดังภาพ คลิก OK

| Extraction path and options                                                                        |                                                                                                    | ?                     | × |
|----------------------------------------------------------------------------------------------------|----------------------------------------------------------------------------------------------------|-----------------------|---|
| General Advanced                                                                                   |                                                                                                    |                       |   |
| Destination path (will be created if does not exist)<br>C:\Users\Epson\Desktop\Download\APD_601_T8 | 2X_WM ~                                                                                                    | Display<br>New folder |   |
| Update mode                                                                                        | Desktop     OneDrive     Desktop     OneDrive     Desktop     Desktop     Documents     Downloads     Downloads     Downloads     Dourle Videos     Desktop     Uideos     Desktop     Local Disk (C:)     Desktop     Local Disk (D:)     Desktop     Desktop     Deskto | 5d7eafb9be7bd         | * |
|                                                                                                    | OK Cance                                                                                                    | el Hel                | p |

٠

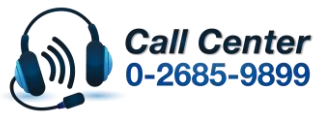

- สามารถสอบถามข้อมูลเพิ่มเดิมทางอีเมลลได้ที่ <u>support@eth.epson.co.th</u> เวลาทำการ : วันจันทร์ – ศุกร์ เวลา 8.30 – 17.30 น.ยกเว้นวันหยุดนักขัดฤกษ์
- เวลาทำการ : วันจันทร์ ศุกร์ เวลา 8.30 17.30 น.ยกเว้นวันหยุดนักขัดฤกษ์
   <u>www.epson.co.th</u>

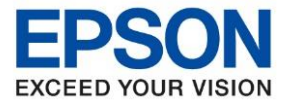

: วิธีการติดตั้งไดร์เวอร์เครื่องพิมพ์เชื่อมต่อแบบ USB สำหรับ Windows : TM-T82X

3. เมื่อแตกไฟล์เสร็จแล้ว คลิกเข้าไปในโฟลเดอร์ที่แสดงขึ้นมา

| Name               | Date modified     | Туре               | Size      |
|--------------------|-------------------|--------------------|-----------|
| 40 APD 601 T82X WM | 3/11/2020 6:30 PM | WinRAR ZIP archive | 20,771 KB |
| APD_601_T82X_WM    | 3/11/2020 6:34 PM | File folder        |           |
|                    |                   |                    |           |
|                    |                   |                    |           |

4. ดับเบิ้ลคลิก ตัวติดตั้ง ดังภาพ

| Name                   | Date modified     | Туре            | Size     |
|------------------------|-------------------|-----------------|----------|
| 🞇 APD_601_T82X         | 5/23/2019 6:01 AM | Application     | 8,140 KB |
| APD6_Install_en_revB   | 5/23/2019 6:01 AM | Adobe Acrobat D | 1,827 KB |
| APD6_Install_sc_revB   | 5/23/2019 6:01 AM | Adobe Acrobat D | 1,834 KB |
| APD6_Printer_en_revA   | 5/23/2019 6:01 AM | Adobe Acrobat D | 4,850 KB |
| APD6_Printer_sc_revA   | 5/23/2019 6:01 AM | Adobe Acrobat D | 4,917 KB |
| APD6_Spec_T82X_en_revA | 5/23/2019 6:01 AM | Adobe Acrobat D | 160 KB   |
| APD6_Spec_T82X_sc_revA | 5/23/2019 6:01 AM | Adobe Acrobat D | 271 KB   |
| README_EN              | 5/23/2019 6:01 AM | Text Document   | 3 KB     |
| README_SC              | 5/23/2019 6:01 AM | Text Document   | 3 KB     |

5. จะแสดงหน้าต่างดังภาพ รอสักครู่

| EPSON Advanced Printer Driver 6   | ×      |
|-----------------------------------|--------|
| Unpacking files for installation. |        |
|                                   |        |
|                                   | Cancel |

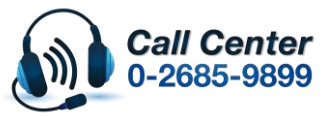

www.epson.co.th

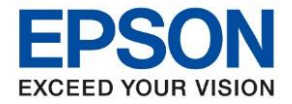

หัวข้อ รุ่นที่รองรับ : วิธีการติดตั้งไดร์เวอร์เครื่องพิมพ์เชื่อมต่อแบบ USB สำหรับ Windows : TM-T82X

#### 6. คลิก **Next**

| 🐺 EPSON Advanced Printer Driver 6                                                                                                    | $\times$ |
|----------------------------------------------------------------------------------------------------|----------|
| Check Installation                                                                                                    |          |
| This program will install EPSON Advanced Printer Driver 6 for TM-T82X on your computer.<br>We recommend closing all Windows applications before running this setup program.<br>Please install "StatusAPI for EPSON Advanced Printer Driver 6", if you would like to use "Status API". |          |
| Click "Next" to start installing.                                                                                                    |          |
| Warning                                                                                                    |          |
| Please use the version listed below and install "StatusAPI for EPSON Advanced Printer Driver 6" on the PC, if you would like to use this software. Also, if you would like to use shared printer, please refer to the introduction guide.                                             | ^        |
| EPSON Advanced Printer Driver 5 Ver5.09 or later                                                                                                    |          |
| EPSON Advanced Printer Driver 4 Ver4.56 or later<br>EPSON OPOS ADK Ver2.68 or later                                                                                                    |          |
| EPSON OPOS ADK for .NET Ver1.11.20 or later<br>EPSON JavaPOS ADK Ver1.11.20 or later                                                                                                    | ~        |
| Cancel Next >                                                                                                    |          |

7. คลิก Agree เสร็จแล้ว คลิก Install

| FPSON Advanced Printer Driver 6                                                                                                    | × |  |  |  |  |
|----------------------------------------------------------------------------------------------------|---|--|--|--|--|
| License Agreement                                                                                                    |   |  |  |  |  |
| Please read the License Agreement carefully. Click [Agree] to accept the terms and conditions of this License Agreement, and then click "Install". Otherwise, click "Back".                                                                                                    |   |  |  |  |  |
| SEIKO EPSON CORPORATION<br>SOFTWARE LICENSE AGREEMENT<br>IMPORTANT! READ THIS SOFTWARE LICENSE AGREEMENT CAREFULLY. The computer software<br>product, fontware, typefaces and/or data, including any accompanying explanatory written<br>materials (the "Software") should only be installed or used by the Licensee ("you") on the condition<br>you agree with SEIKO EPSON CORPORATION ("EPSON") to the terms and conditions set forth in this<br>Agreement. By installing or using the Software, you are representing to agree all the terms and<br>conditions set forth in this Agreement. You should read this Agreement carefully before installing or<br>using the Software. If you do not agree with the terms and conditions of this Agreement, you are<br>not nermitted to install or use the Software. |   |  |  |  |  |
| 1.       License.       EPSON and its suppliers grant you a personal, nonexclusive, royalty-free, non-         O Disagree <ul> <li>Agree</li> </ul>                                                                                                    | ~ |  |  |  |  |
| Back Instal                                                                                                    |   |  |  |  |  |

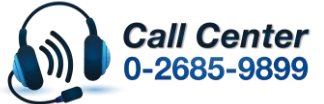

- สามารถสอบถามข้อมูลเพิ่มเดิมทางอีเมลลใด้ที่ <u>support@eth.epson.co.th</u> เวลาทำการ : วันจันทร์ – ศุกร์ เวลา 8.30 – 17.30 น.ยกเว้นวันหยุดนักขัดฤกษ์
- เวลาทำการ : วันจันทร์ ศุกร์ เวลา 8.30 17.30 น.ยกเว้นวันหยุดนักขัตฤกษ์
   <u>www.epson.co.th</u>

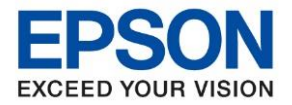

| หัวข้อ        | : วิธีการดิดตั้งไดร์เวอร์เครื่องพิมพ์เชื่อมต่อแบบ USB สำหรับ Windows |
|---------------|----------------------------------------------------------------------|
| รุ่นที่รองรับ | : TM-T82X                                                            |

8. แสดงหน้าต่างกำลังติดตั้ง รอสักครู่

| EPSON Advanced Printer Driver 6 |
|---------------------------------|
| Installing, please wait.        |
| Installing the printer driver   |

### 9. คลิกเลือกการดั้งค่าดังภาพ คือ

- 1. Model : TM-T82X
- 2. Port Type : USB
- 3. คลิก : Set as Default Printer (กรณีต้องการตั้งค่าให้เป็นเครื่องพิมพ์หลัก)
- 4. คลิก : Save Settings

| 1. Select Printer                                                         |                               |         |                                                           |
|---------------------------------------------------------------------------|-------------------------------|---------|-----------------------------------------------------------|
| Name<br><new printer=""></new>                                            | Mod                           | el      | Port                                                      |
| 2. Printer<br>Model TM-T82X 1<br>Name<br>Receipt<br>EPSON TM-T82X Receipt | 3. Commu<br>Port Type<br>Port | USB 2 ~ | 4. Apply<br>✓ Set as Default Printer 3<br>Save Settings 4 |
|                                                                           |                               |         | Test Print 5. Complete                                    |

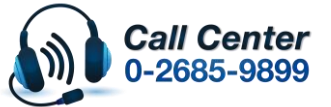

- สามารถสอบถามข้อมูลเพิ่มเดิมทางอีเมลลได้ที่ <u>support@eth.epson.co.th</u> เวลาทำการ : วันจันทร์ – ศุกร์ เวลา 8.30 – 17.30 น.ยกเว้นวันหยุดนักขัดฤกษ์
- the initial is a start of the the test of the test of the test of the test of the test of the test of the test of the test of test of tes

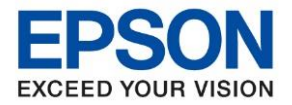

: วิธีการติดตั้งไดร์เวอร์เครื่องพิมพ์เชื่อมต่อแบบ USB สำหรับ Windows หัวข้อ รุ่นที่รองรับ : TM-T82X

10. จะแสดงชื่อเครื่องพิมพ์ ดังภาพ คลิก Close เพื่อสิ้นสุดการติดตั้ง

| Y EPSON TM Printer Settings                                                   |                                                             | - 🗆 X                                                                                                    |
|-------------------------------------------------------------------------------|-------------------------------------------------------------|----------------------------------------------------------------------------------------------------|
| 1. Select Printer<br>Name<br><new printer=""><br/>EPSON TM-T82X Receipt</new> | Model<br>TM-T82X                                            | Port<br>TMUSB001                                                                                                    |
| 2. Printer   Model   TM-T82X   Name     EPSON TM-T82X Receipt                 | 3. Communication Settings<br>Port Type USB<br>Port TMUSB001 | <ul> <li>Apply</li> <li>Set as Default Printer</li> <li>Save Settings</li> <li>Test Print</li> <li>Complete</li> <li>Close</li> </ul> |

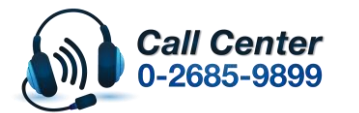

สามารถสอบถามข้อมูลเพิ่มเติมทางอีเมลล์ได้ที่ <u>support@eth.epson.co.th</u> เวลาทำการ : วันจันทร์ – ศุกร์ เวลา 8.30 – 17.30 น.ยกเว้นวันหยุดนักขัตฤกษ์

www.epson.co.th